# **DIGITABLE 第 29 回勉強会レポート**

2009年10月24日 於:亀戸文化センター(美術室)

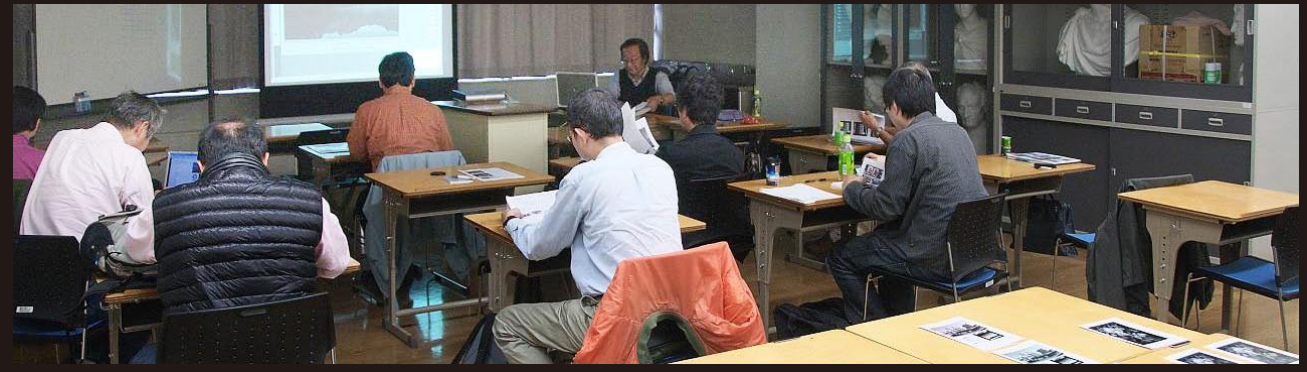

(レポート撮影:鈴木利男 会員)

デジタルフォト基礎講座 < 実践編 >5 「RAW 画像と調整 1 」 高木 大輔 講師 (会員発表) 「夏(合宿) 写真の発表と公表」

勝間田 貞美 会員 / 白澤 洋一 会員 / 鈴木 利男 会員 / 廣田 清 会員 / 山口 明夫 会員 Photoshop 研究講座「白黒チャートと PX5500 での白黒印刷の詳細」 平野 正志 講師

DIGITABLE 写真技術勉強会 (HOME) http://www.digitable.info

# デジタルフォト基礎講座 < 実践編 >6 RAW 画像と調整 1

担当:高木 大輔 講師

RAW 画像と調整について、今月と来月の二回にわたって 解説する。

#### ○ RAW 画像とは?

多くのデジタルカメラで採用されている単板式カラー CCD・CMOS イメージセンサでは各画素が単色の色情報 しか持たない。このためデジタルカメラは撮影時に各画 素に対してその周辺画素から足りない色情報を集め与え ることで色情報を補完し、フルカラー画像を作り出す「デ モザイク」(de-mosaic)処理を行っている。

また多くのデジタルカメラではデモザイクに並行して色 や明るさのトーン等を自動レタッチする画像処理を行い、 完成した画像を JPEG 画像フォーマットで保存する。

しかし、いったん書き出された画像ははホワイトバラン ス(色温度)などが固定されてしまうため容易に修正が できない。

また JPEG フォーマットは原理的に画質劣化が避けられないし各色 8 ビットしかないため、通常 12 ビットの精度があるイメージセンサの情報を大幅に切り捨てられていて、この後の調整が不利になる。

これに対し、デモザイク前の生データをそのままファイ ル保存する画像を RAW と呼ぶ。RAW データは JPEG と比 較すると大きなファイルサイズになるが、各画素に1つ の色情報しか持たない特性上、TIFF と比較するとその半 分以下で済む。

#### ○ RAW 現像

RAW 画像は専用の処理ソフトによって自由に調整・出力 が可能で、この処理をフィルムになぞらえて「現像」と 呼ぶ。

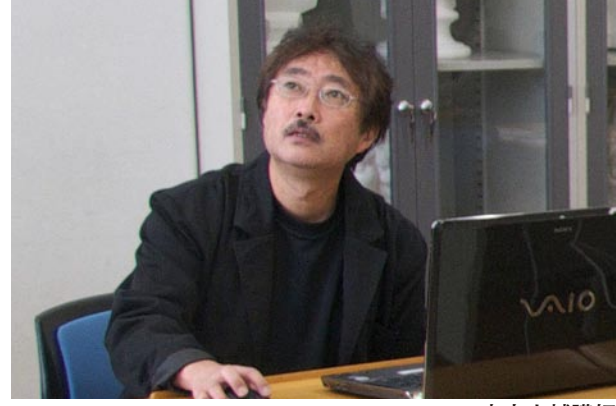

高木大輔講師

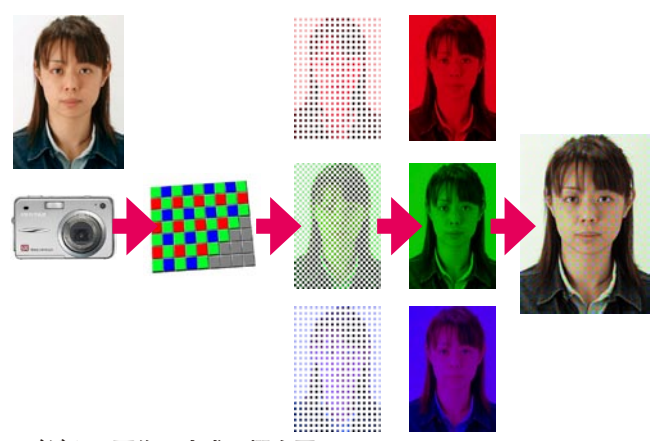

デジタル画像の生成の概念図

一般的なデジタルカメラの CCD はベイヤー配列と呼ぶモザイク 上の RGB フィルターがかけられている→そのままでは各色の情 報はまばらな状態だが、足りないを隣の色から類推して(補完) 演算によって作り出している RAW 画像のフォーマットは各メーカーによって違う。通 常はカメラメーカーが自社製の現像ソフト添付している が、数多くの機種に対応した現像ソフトウェアが発売さ れている。現像ソフトよって現像された画像の画質傾向 が大きく変化するため、自分の好みや目的によって現像 ソフトを使い分けているユーザーも多い。

#### 汎用 RAW 現像ソフトの比較 \_1 〇 Camera RAW

Photoshop シリーズにほぼ共通の仕様で、各種ブラウザ でRAW のコマを選択して Photoshop の編集に移れば自 動的に Camera RAW が立ち上がって即座に RAW 現像が 始められる。RAW ファイルの対応も極めて広いが、最新 のカメラに対応するにはバージョンアップに注意が必要 だ。調整メニューはシンプルでわかりやすいが、細かい 調整は展開後 Photoshop 本体にゆだねる方式だ。展開時 のカラースペース(色空間)、ビット数、解像度、展開サ イズなどの「ワークフローオプション」が左下部にまと められており、いろいろな写真を"流通させる目的"にこ なすにはたいへん便利だ。

#### ○ SILKYPIX Developer Studio 3.0 及び Pro

編集作業は全てパラメータファイルに記録され、元の RAW データには一切変更を加えない。(非破壊編集) しかも JPEG や TIF データに対しても同様の処理が行える。 現像を実行した TIFF や JPEG の出力ファイルは、作業が 加えられて保存されるが、オリジナルの編集パラメータ 付き RAW データはそのまま残される。

左側の設定パネルに主な現像パラメータ機能がまとめられていて、はじめて人にも使い易い。

偽色やマトリックスモアレも抑えられ、色のにじみも少 なく、解像感の点でも優れた画像を作り出す。

また「記憶色」や「美肌色」、「ベルビアモード」など11 種類のカラーモードが用意され、画像の仕上がりのテイ ストの調整や統一にきわめて有効だ。尚、Pro では補正前 後の比較やスポット修正が加わった。

#### ○ Adobe Phoshop Lightroom

デジタルカメラで撮影したデータのセレクトとハンドリ ングに特化したソフトで、デジタルのワークフローを分 析し必要な場面毎に必要な機能をモジュールとして表示 することで、シンプルで分かりやすい使い勝手を備える。 セレクト用の「ライブラリ」、RAW 現像用の「現像」、プ レゼン用の「スライドショー」、プリント作業用の「プリ ント」、Web ギャラリー用の「Web」の5つのモジュー ルに分かれており、それぞれが専用ソフトのように動作 する。こちらも非破壊編集処理が特徴で、RAW データに は補正処理のパラメータとプレビューデータが付加され た形で保存されている。JPEG の画像もほぼ同様の補正が 出来る。ほとんどの作業は出力までを含めて Lightroom の中で完結するのが本来の使い方といって良いだろう。 画像データはカタログ単位で読み込んでから展開するの で、少々面倒だ。あまり一つのカタログ内の枚数を増や さないことが、快適な操作感と管理のコツといえる。 \*\*\*\*

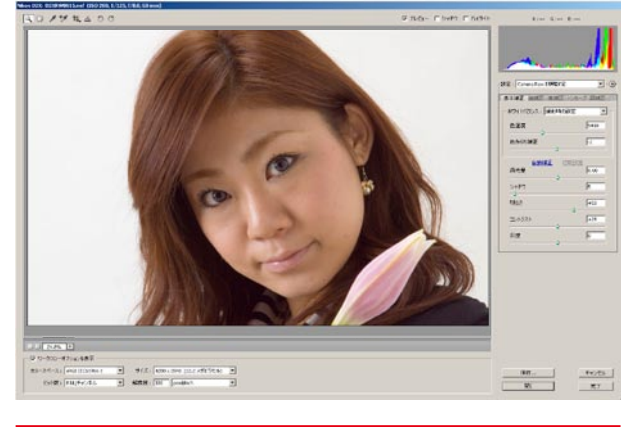

| - | サイズ: 4288×2848(12.2 メガピクセル | -                                                                                 |
|---|----------------------------|-----------------------------------------------------------------------------------|
| - | 解像度: 300 pixel/inch        | -                                                                                 |
|   | •                          | <ul> <li>▼ サイズ: 4288×2848 (12.2 メガピクセル)</li> <li>▼ 解像度: 300 pixel/inch</li> </ul> |

Camera RAW の基本画面とワークフローオプション

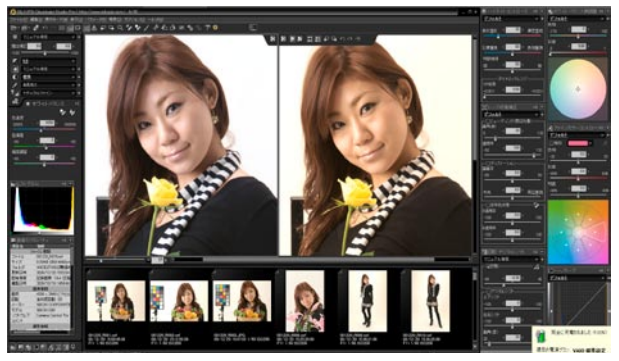

SILKYPIX Developer Studio Pro の基本画面(Pro では補 正前後が比較できる)女性の頬の部分を「肌色ツール」で 選択、一発で左のような結果が得られる

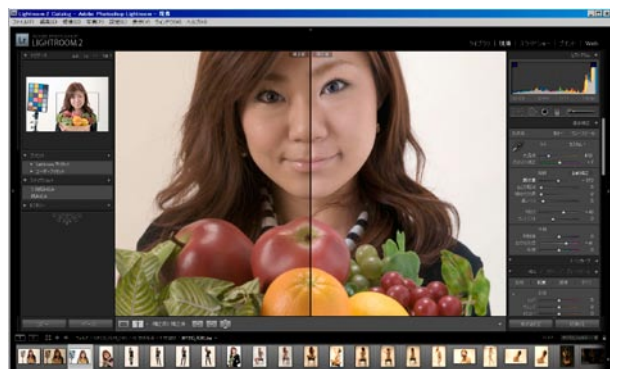

Lightroom の現像画面:補正前後の比較表示がさまざまに 行える 一目で分かりたいへん便利☆

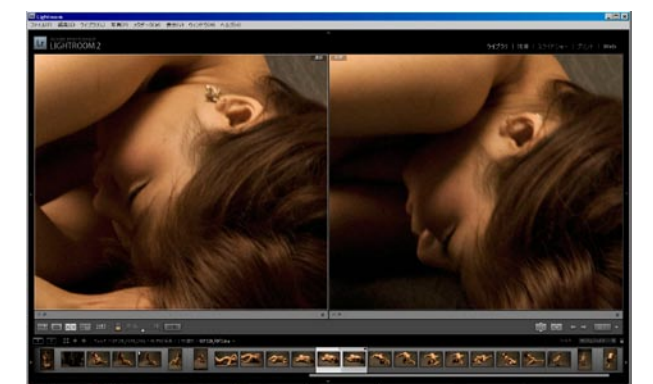

二画面を比較表示しながらのセレクト作業、拡大も自在で 細部をチェックしながらの選択作業は実に快適だ

# (会員発表)「夏(合宿)写真の発表と公表」

### 勝間田 貞美 会員 / 白澤 洋一 会員 / 鈴木 利男 会員 / 廣田 清 会員 / 山口 明夫 会員

今月の会員発表は合宿を中心とした夏の写真発表。 "夏休みの宿題?"的な試みである。 作品として仕上げられているものあり、スナップ的性格で 撮ったままものあり、作品の内容よりも"技術研究第一" の当会ならではの発表となった。 レポートに際し、僭越ながら「講評会」らしく勝手なコメ ントを付け加える、ご容赦願いたい。(高木)

勝間田氏のモノクロ作品は、氏が取り組んでいる「モノク ロプリント」の技術が反映されている。階調やトーン表現 を重視し、ソフト上での「覆い焼き」なども駆使されてい るようだ。用紙の選択にも配慮され、丁寧な処理が上質感 を醸し出して見る者に心地よい。

白澤氏はユニークなセンスを感じさせる作品で、対象と撮影技術両面からの興味が感じられる。大胆な構図と単純化を目指していると思われる表現が、清廉でなかなか魅力的だ。さらに思い切って対象を切り込んで、あるいは秘術を駆使して"抽象"の域まで目指して欲しい。

鈴木氏は大ベテランながら、いつも基本に立ち返った姿勢 でカメラと接しておられ敬服している。今回も寸暇を惜し むように撮影されていて"カメラマン"としての、自己の 視点での作品を寄せていただいた。掲載は野反湖での僅か な時間に切り取られた「初秋」を感じさせる一枚。

廣田氏は昨今は作品というよりも、自己の記録としてのス ナップを日常としているようだ。単なる記録にとどまらず、 自己の問題意識を"記憶"として定着させる行為のように 見受けられる。スライドショーでの解説を含め"社会派" としての視点が伝わってきて興味深い。

山口氏は今後の作品化にむけての一次プリントの発表。特 に野反湖の風景のトーン(青~グリーン)について気にし ておられたが、今回提出された方の作品を比較して、特に Canon 製と Nikon 製の発色の違いが予想以上に顕著である ように感じられた。せっかく同時刻に各自が野反湖の同じ ようなアングルを撮影したはずなので、このあたりは更に データを集め、次回以降の勉強会での研究テーマとしたい と思う。当会の講評会ならではの思わぬ副産物である。

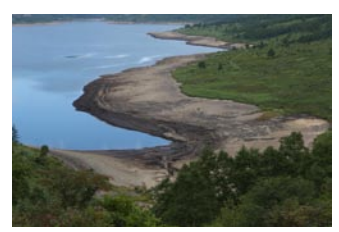

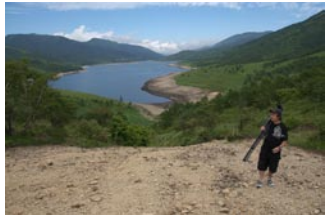

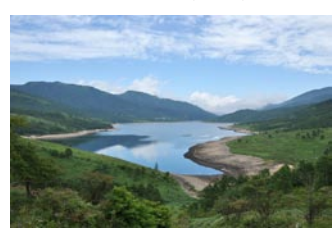

Canon 製と Nikon 製の発色の違い 上左: Canon 製一眼レフ(白澤) 下左: NikonD300(鈴木) 下右: NikonD90(高木)

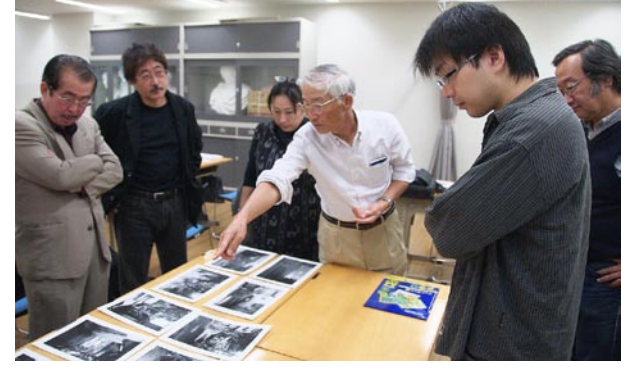

勝間田会員によるモノクロ作品発表

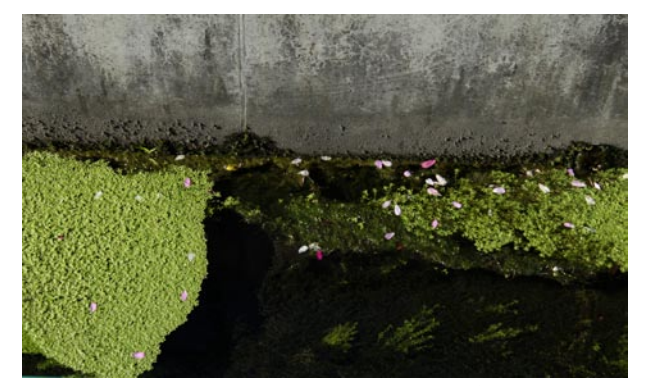

白澤会員による作品

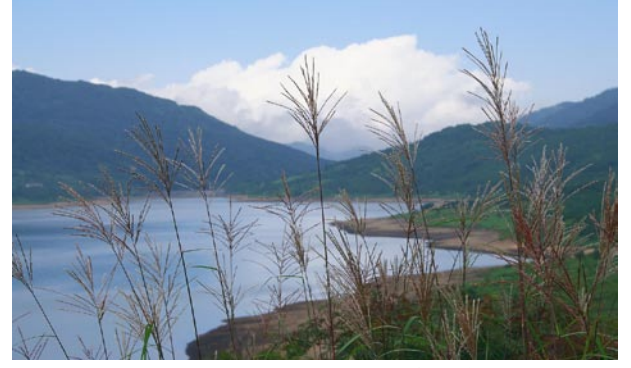

鈴木会員による作品

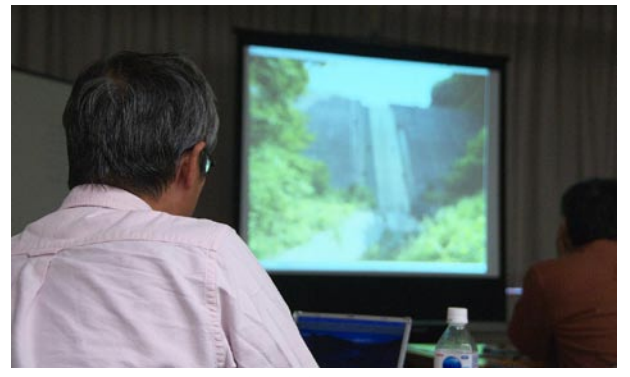

廣田会員によるスライドショー発表

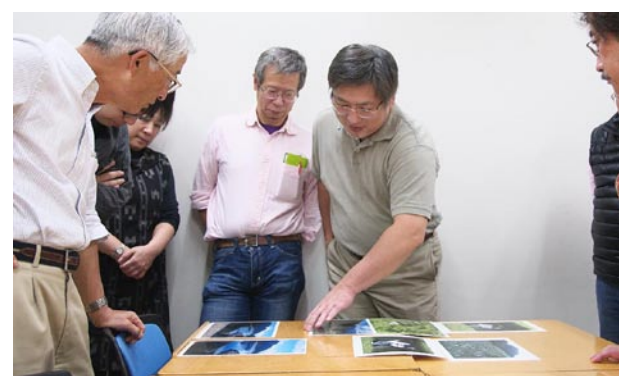

山口明夫会員によるプリント発表

# Photoshop 研究講座「白黒チャートと PX5500 での白黒印刷の詳細」

印刷の検証などのために、諧調の白 255 から黒の0ま でのグラデーションを、5から+10ステップで作って ゆく。これをフォトショップからの通常の印刷方法で印 刷する。全体に色カブリがあれば、グレーにカブリが現 れるので、プリンターの設定やプリンター自体のカブリ の特性などが検証できるはずだ。

チャートは画面表示した状態で、白から黒までのニュー トラルなグレーのはずであるから、モニター画面で極端 な色のカブリがあればモニターの色調調整にも使用でき る。また背景の0と5・15の違いなどが目視できるか、 モニターのコントラスト・明るさなども検証したい。

エプソンの Px5500 を使用しチャートを印刷する。 印刷のプロファイルを「用紙の種類」にして、「フォト ショップによるカラー調整」を選択、プリンターでは「色 変換しない」を選ぶのは、通常通りの設定で、印刷時の 設定は常に同じ方法を取ることが大前提だ。 まず通常の写真と同じようにカラーのまま印刷して

みる。次に詳細を変えて白黒を試す。

≪モノクロ色調≫

純黒調(ニュートラル) ニュートラルな印刷結果。

冷黒調(クール) 全体に少し青味を加えているようだ。 温黒調(ウオーム) だいぶ黄色味を加えているようだ。 セピア 茶色味を加えるがさほど濃い色ではないよう だ。(温黒調よりより黄色い)

(なお、カラーで印刷では、温黒調より多少黄色味が強く 印刷された。)

≪調子≫には、標準・硬調・軟調・やや硬調・より硬調 がある。

より細かな設定として、明度・コントラスト・シャドー 領域の諧調・ハイライト領域の諧調・最高濃度・白地に カブリ効果を加えるなどがあり、プレビューを見ながら 調節できる。(ただしサンプル画像なので、実が像とは違 うのでその通りにはゆかないようだ。)またホイール状の 色調を微妙に変えるなど、さまざまな調整が可能になっ ている。

(コメントや意見の追加をお願いします)

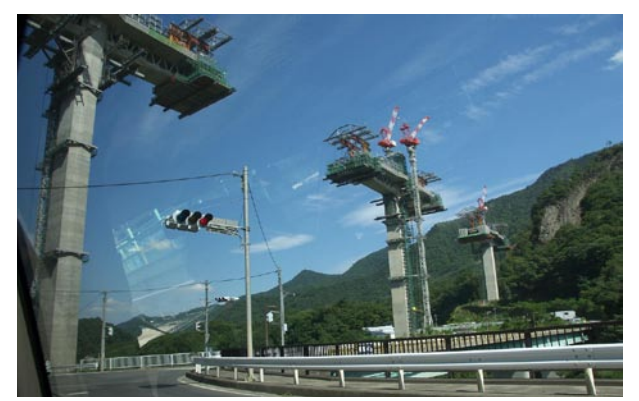

今月の一枚: Digitable 合宿後、話題となった八ッ場 ダム(鈴木利男撮影)もっと撮っておくんだった? これも走る車中からの、かろうじての一枚

担当:平野正志 講師

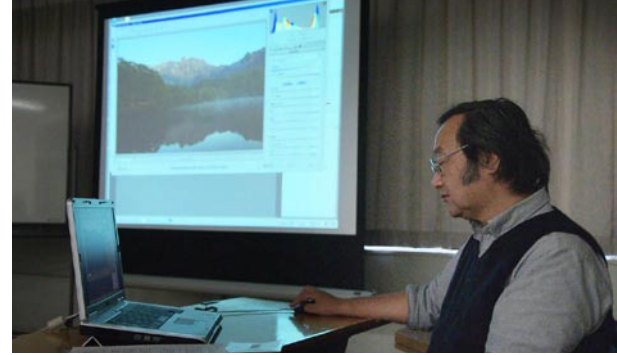

平野正志 講師

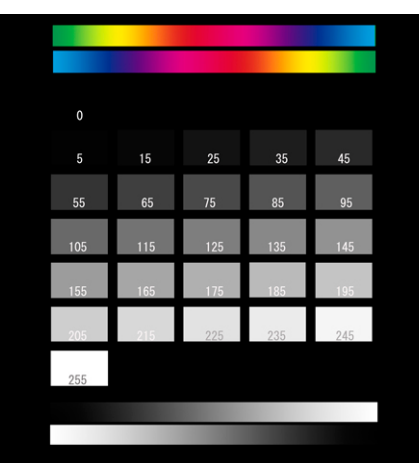

テストチャート

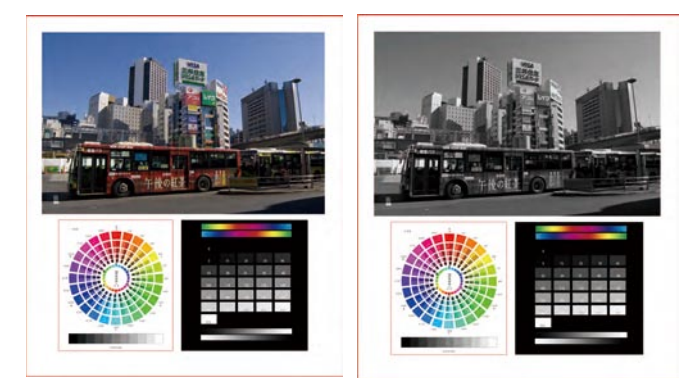

用意した画像 + チャート

元データは3枚のレイヤーからなるが、画像自体をカラー のまま、レイヤー統合し Jpeg にして印刷プレビューする と、白黒印刷を選択しても、プリントプレビューはカラー のまま表示される。

上記サンプル画像のみをモノクロ変換して(プリセット 「なし」)からの印刷では、プレビューはモノクロに表示 される。モノクロ印刷はモノクロ変換後に行うのが通常と 思われるので、こちらをテストデータとする

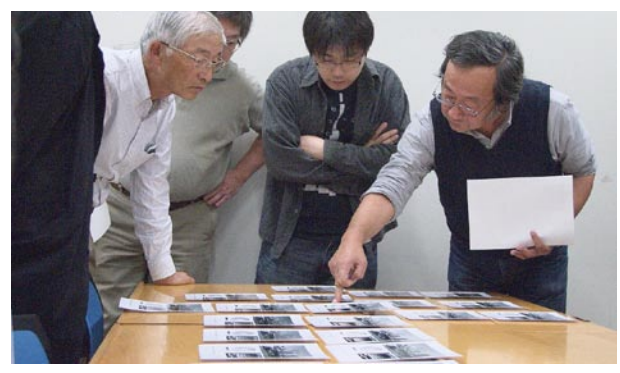

印刷サンプルを興味深く検証する